# Audit Tool AT45 - ATX45.OCX is missing from a client installation

for Audit Tool version: 1.0.7 (release version)

# © Jet Net Systems 2015

document version 1.0.0

This document is intended as a guide for where to look for information to fix the problem whereby the **AT45.OCX** is missing from a client installation:

# Symptoms

You receive a series of Class not registered messages (if you don't click OK) in the following sequence:

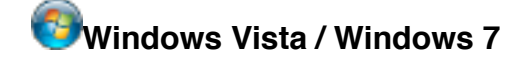

Record number 23

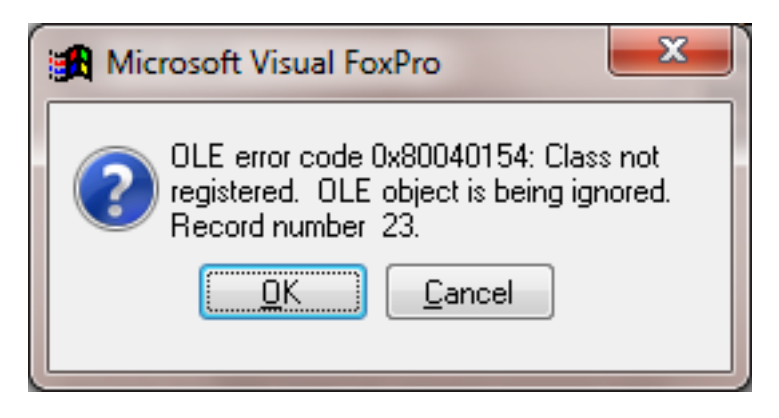

#### **Record number 83**

| Microsoft Visual FoxPro                                                                                                |
|----------------------------------------------------------------------------------------------------|
| OLE error code 0x80040154: Class not<br>registered. Class containing OLE object<br>is being ignored. Record number 83. |
| <u>OK</u> <u>C</u> ancel                                                                                               |

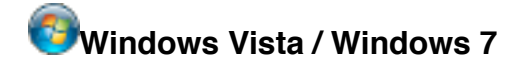

## **Record number 84**

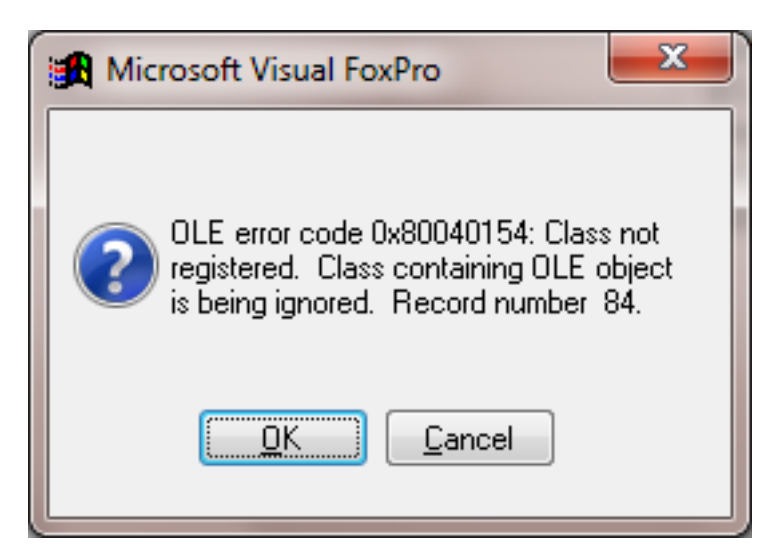

### **Record number 87**

| Microsoft Visual FoxPro              |
|--------------------------------------|
| OLE error code 0x80040154: Class not |
| is being ignored. Record number 87.  |
| <u>OK</u> <u>C</u> ancel             |

## Unknown Member ATXCONTENT

| Program Error |                     |                     |  |  |
|---------------|---------------------|---------------------|--|--|
|               | Unknown member ATXC | ONTENT.             |  |  |
|               | <u>C</u> ancel      | Ignore <u>H</u> elp |  |  |

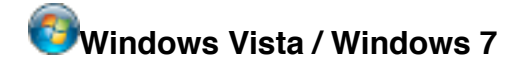

If you don't tire of this and keep clicking OK, you'll get multiple Unknown member messages for:

## ATXCONTENT

| 🔀 Progr  | ram Error          | X                   |
|----------|--------------------|---------------------|
| <u> </u> | Unknown member ATX | CONTENT.            |
|          | Cancel             | Ignore <u>H</u> elp |

followed by

another ATXCONTENT (not illustrated)

and multiple MODEDISPLAYINTRO (not illustrated)

Please Click the **Cancel** button to abandon opening of the Audit Tool. The missing file *ATX45.OCX* is used quite widely in the Audit Tool. You may need to consult the document **KILL** if the Audit Tool is not appearing to start after pressing Cancel.

# Resolution

**ATX45.OCX** - **A**II **T**e**X**t version **4.5** is a third party Active X component for the displaying Audit Tool content with hyperlinks. If this file does not exist (or cannot be found), then the Audit Tool cannot work properly.

The file ATX45.OCX is normally installed in the C:\Program Files\AuditTool folder.

If it is missing, then this file should be downloaded from www.jet-net.co.uk/ALP/ATX45.OCX

and saved to c:\Program Files\AuditTool.

The File should be registered to Windows by issuing the following command (don't forget the quotes):

regsvr32 "c:\program files\audittool\atx45.ocx"

## Windows Vista / Windows 7

On Vista and Windows 7:

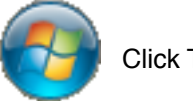

Click The Windows Start Button on the desktop

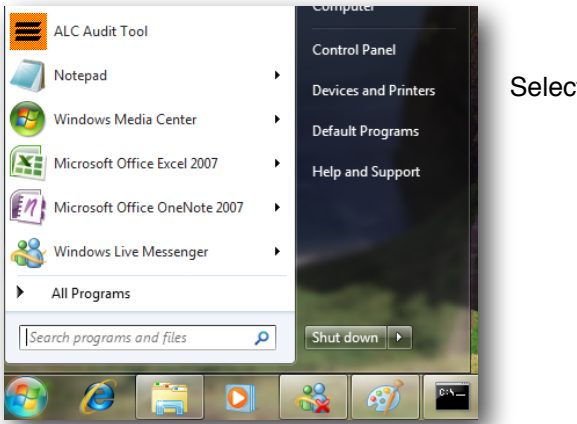

Select > All Programs ....

... then choose Accessories ....

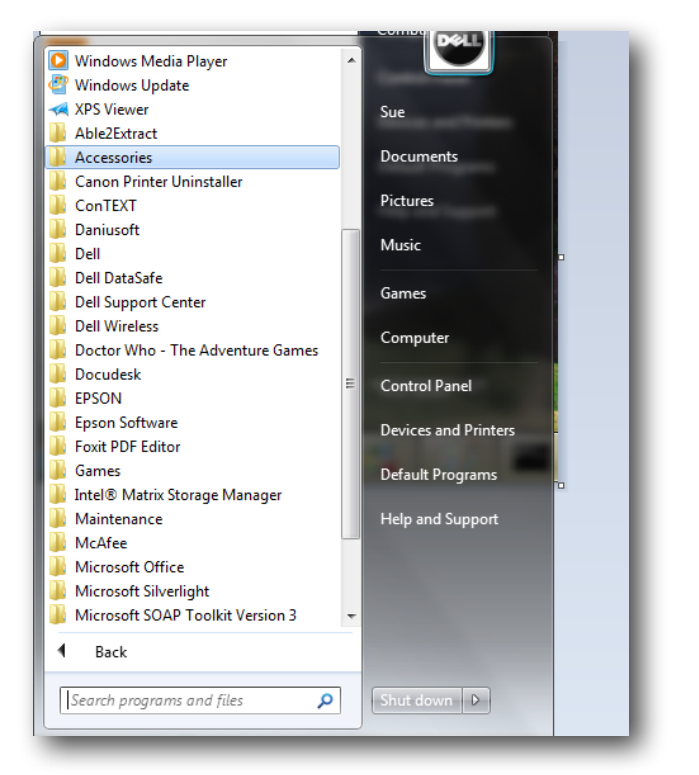

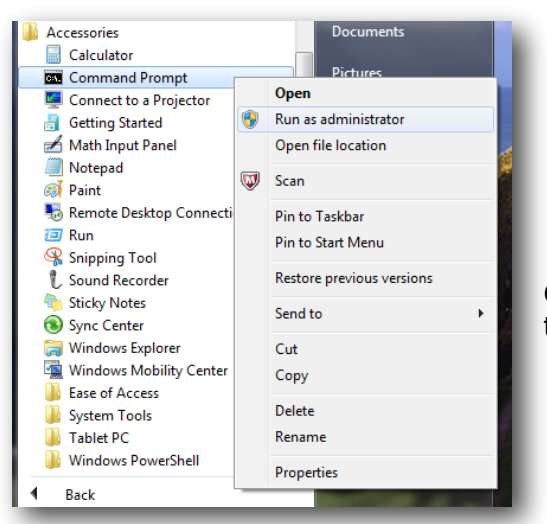

.... With the Accessories folder expanded, right click **Command Prompt** to get the the *context menu* as illustrated to the left, and select **Run as administrator**.

#### Windows will then ask:

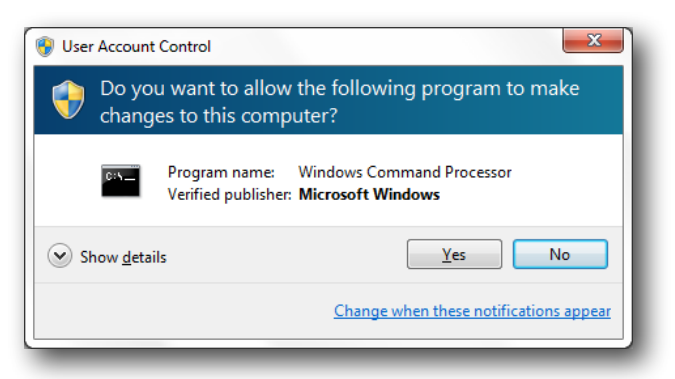

#### Click OK.

When you get the black command window - enter the following command:

#### regsvr32 "C:\program files\AuditTool\atx45.ocx" and regsvr32 "C:\program files (x86)\AuditTool\atx45.ocx"

as illustrated below:

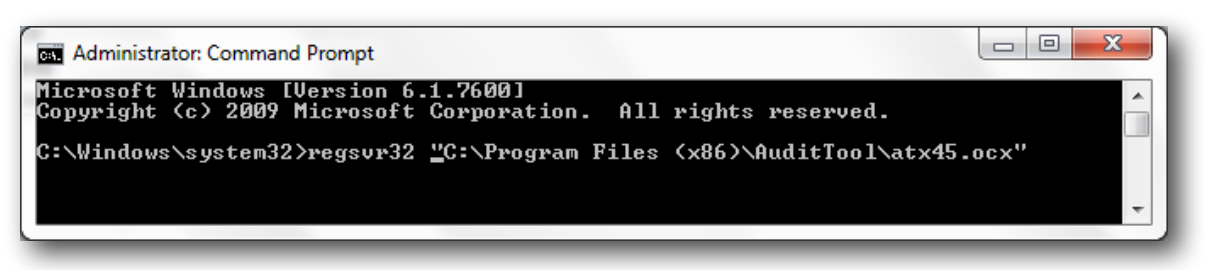

You should then receive the following message - if all is successful

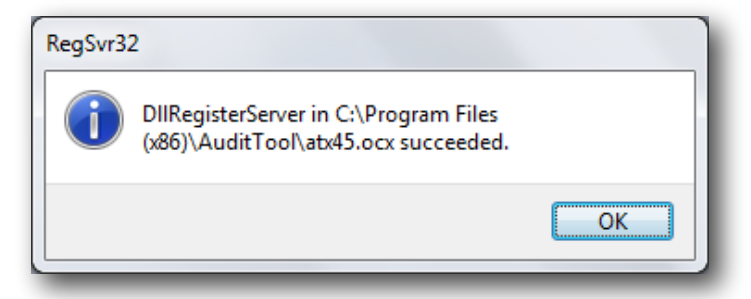

You should now be able to start the Audit Tool